# android

### NOTICE D'UTILISATION MERCEDES

| Information générale :              | l.    |
|-------------------------------------|-------|
| Contenu des accessoires & Câblage : | 2.    |
| Version système Mercedes :          | 3.    |
| Menu Mercedes :                     | 4.    |
| Menu Android et Applications :      |       |
| Menu de réglages paramètre :        | 6.    |
| Réglage de la langue 2 :            | 7.    |
| Réglage systèmes 1 :                | 8.    |
| Réglage systèmes 2 :                | 9.    |
| Paramétrage du véhicule 1 :         | 10.   |
| Paramétrage du véhicule 2 :         | 11.   |
| Alimentation du son d'origine :     | . 12. |
| Music & Bluetooth :                 | 13.   |
| Film & Vidéo :                      | 14.   |
| Apple carplay & Android Auto : 15   | j.    |

L'installation de notre autoradio ne nécessite pas de compétence particulière quand à sont installation et utilisation, cependant il est préférable si vous ne vous sentez pas capable quand à sont installation de passer par un garage professionnel, que ce soit pour les branchements et le paramétrage système.

Si vous vous sentez capable pour l'installation la notice présente détaille en grande parti toutes les fonctions et ce surtout les plus importantes, quand au branchement qu'à la mise en route et réglages des différentes fonctions.

Une fois les branchements effectué, un paramétrage générale est à effectué, langages, puis paramètre d'usine afin d'ajouter toutes les informations du véhicules au nouveau système, modèle de l'écran d'origine, fonction auxiliaire, caméra DVR, caméra de recul, commande au volant etc ... ce réglage d'origine est très important afin de récupérer les fonctions d'origine du véhicule et ainsi avoir le bon fonctionnement générale.

Si vous avez différentes question quand à la mise en route ou un doute sur une fonction ou réglages, contactez nous simplement par mail à

<u>contact@yatour-france.fr</u>

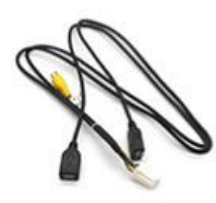

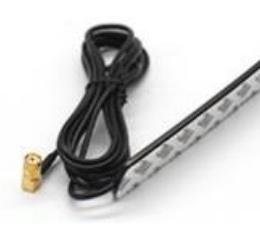

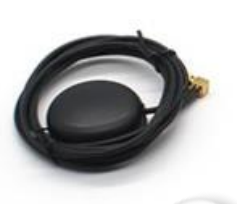

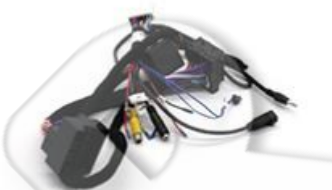

2x port USB

Antenne Wifi

Antenne Gps

Câble d'alimentation

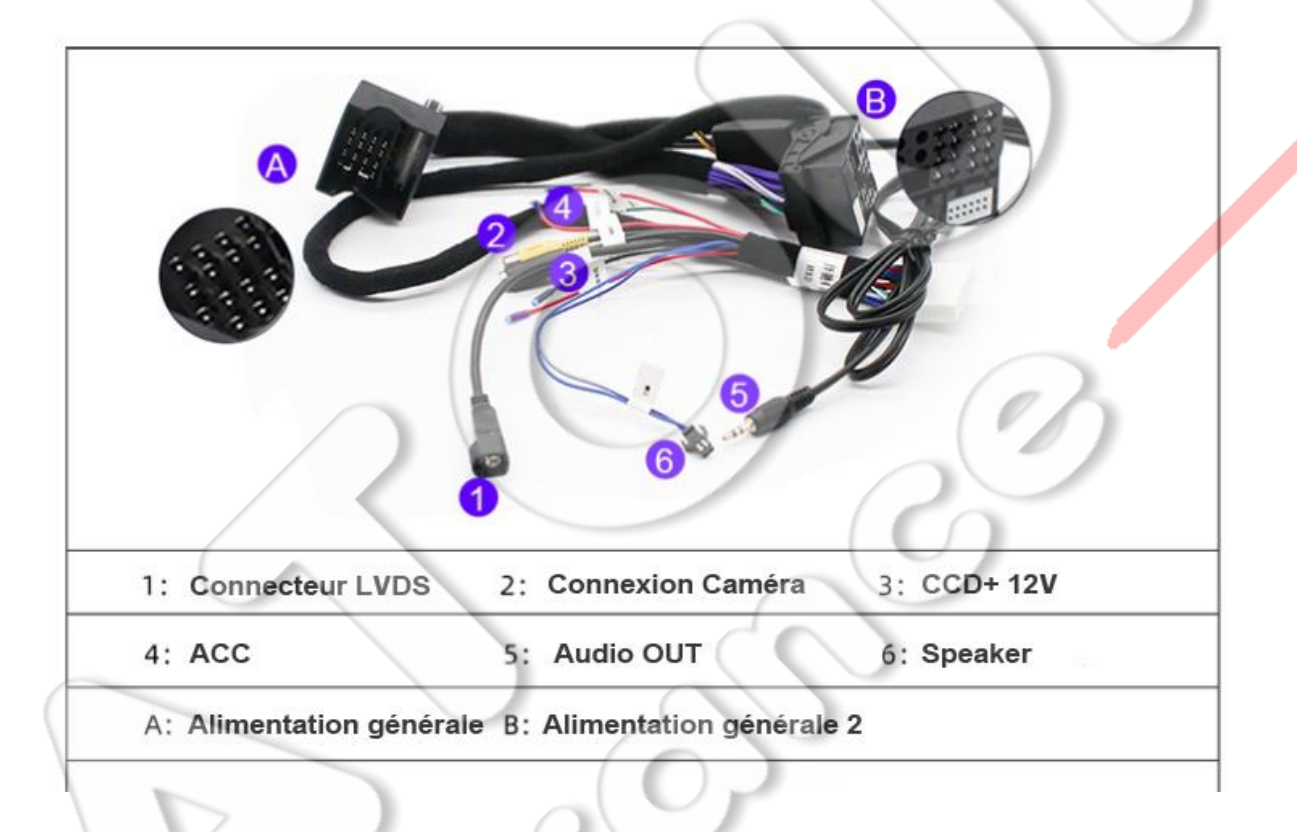

#### Version Mercedes NTG 3.0, 3.5, 4.0, 4.5, 5.0.

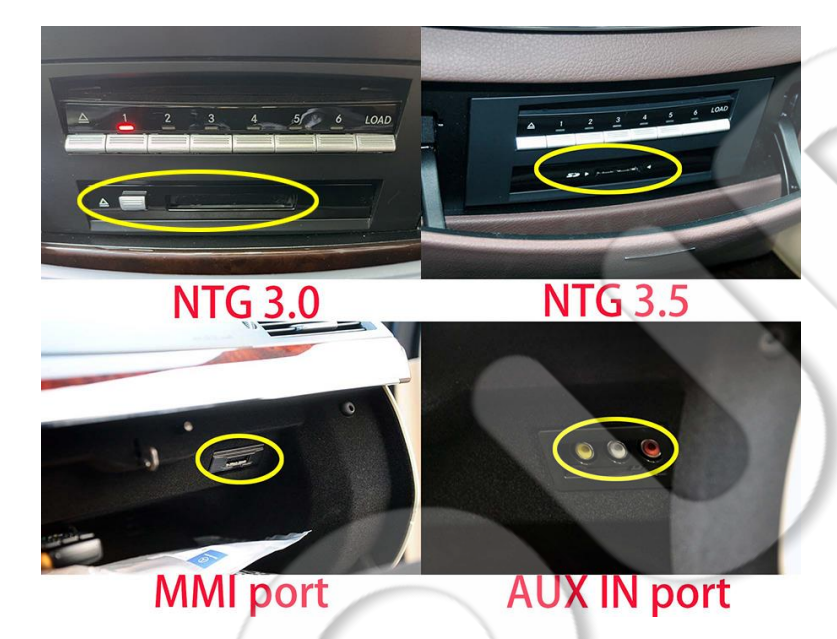

|                                                                                                    | NTG 4.0 | 4:20                                  |          |             |             |          |   |
|----------------------------------------------------------------------------------------------------|---------|---------------------------------------|----------|-------------|-------------|----------|---|
|                                                                                                    |         | Navi                                  | Audio    | Phone       | Video       | System   | r |
|                                                                                                    |         |                                       | All Cha  | nnels: C    | hannel 91   |          |   |
|                                                                                                    |         |                                       |          | <b>ESPN</b> | Dep         |          |   |
|                                                                                                    |         |                                       | -        |             |             | SIRIUS   |   |
|                                                                                                    |         | 40                                    | 80       | 120         | 160 20      | 0 240 Ch |   |
|                                                                                                    |         | Wisconsi                              | n @ Mic  | hig: W      | S-20 MICH   | ST-22 1H |   |
|                                                                                                    |         | Sat Radio Presets Info Category Sound |          |             |             |          |   |
|                                                                                                    |         |                                       |          |             | UNA BARAGON |          |   |
|                                                                                                    |         |                                       |          |             |             |          |   |
|                                                                                                    | NTG 4.5 | 2:25                                  | 0        |             |             |          |   |
|                                                                                                    |         | Navi A                                | udio - P | hone y      | lideo Svs   | tem 🕀    |   |
|                                                                                                    |         |                                       | All Cha  | nnels: C    | hannel 35   |          |   |
|                                                                                                    |         |                                       | SiriXM   | U           | inamici 00  | -        |   |
|                                                                                                    |         |                                       |          | •           |             | CIDILICA |   |
|                                                                                                    |         |                                       | 80       | 120         | 160 20      | 240.05   |   |
|                                                                                                    |         | Madagt                                | Mauca    | Tiny Cit    | ion Mada a  | f Achae  |   |
|                                                                                                    |         | Padio                                 | Dracate  | Info        | Cot Sot     | Sound    |   |
|                                                                                                    |         | Radio                                 | riesets  | mo          | Udt. Odt    | Sound    |   |
|                                                                                                    | NTG 5.0 |                                       |          |             |             |          |   |
|                                                                                                    |         | 7:48                                  |          | cu ibiti    | 10          |          |   |
|                                                                                                    |         |                                       |          | T M SX H    |             |          |   |
|                                                                                                    |         | _                                     |          |             |             |          |   |
|                                                                                                    |         | 100.1                                 | 100.9 MF | 101 3       | 02.5 MH     | 7.86     |   |
|                                                                                                    |         | _                                     | -        | 101.7 M     | Hz          | _        |   |
|                                                                                                    |         |                                       |          |             |             |          |   |
|                                                                                                    |         |                                       |          |             |             |          |   |
|                                                                                                    |         |                                       |          | -           |             |          |   |
| And the second second sec |         |                                       |          |             |             |          |   |
|                                                                                                    |         |                                       |          |             |             |          |   |

Menu générale de l'interface Mercedes, Navigation, Musique, Bluetooth, Paramètre générale.

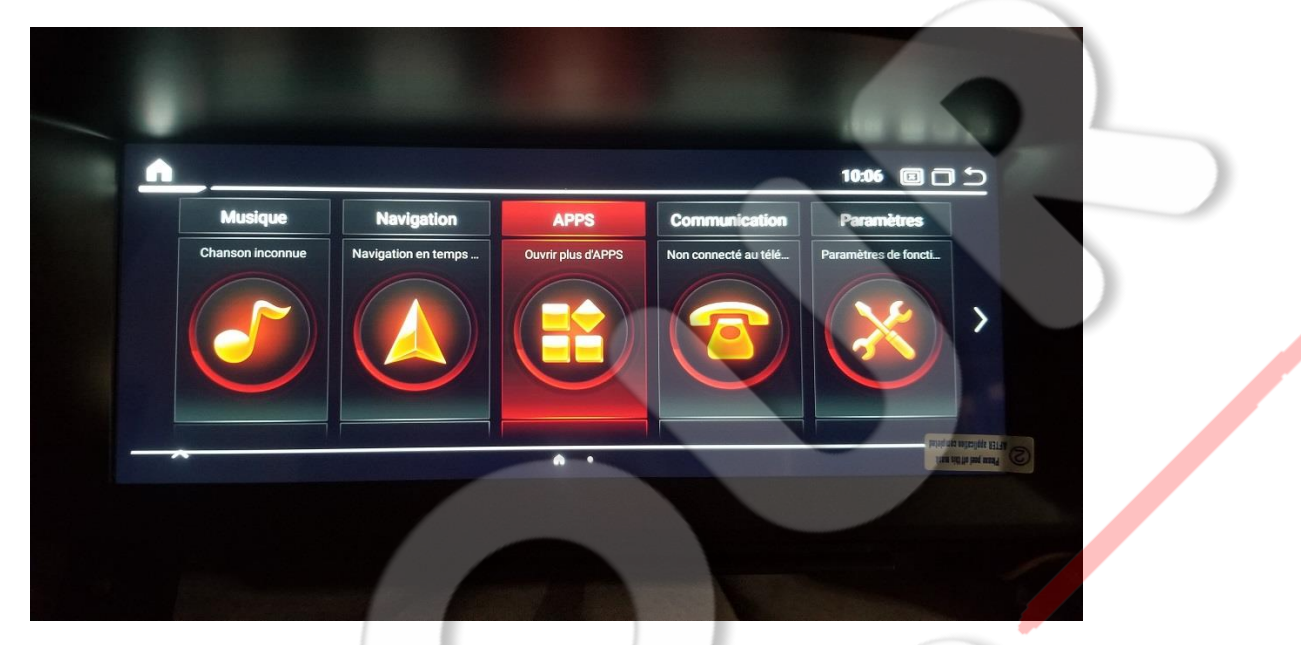

Deuxième Menu de l'interface Mercedes, information véhicule, Vidéo, Tableau de bord, fichiers, PhoneLink pour le Carplay.

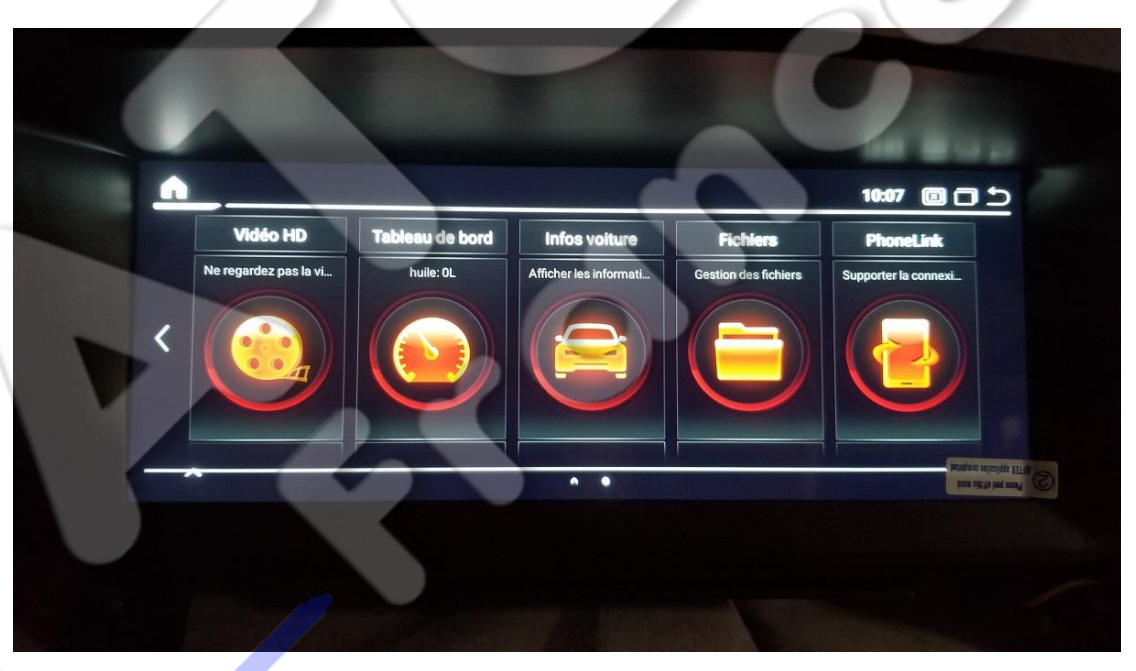

Sur certain modèle l'interface principale peut être différente et peut aussi être changé dans les réglages d'usine.

#### Accéder au Menu Application Android

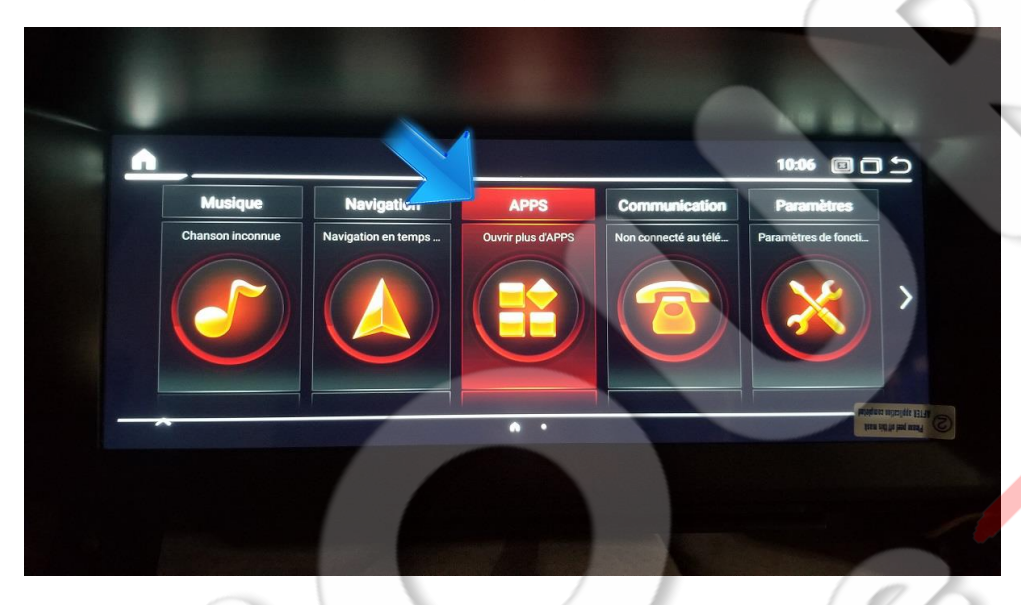

Menu Android, Ajouter, Effacer, télécharger de nouvelle applications Pour retourner au Menu d'origine Mercedes cliquer sur l'icone en haut à gauche

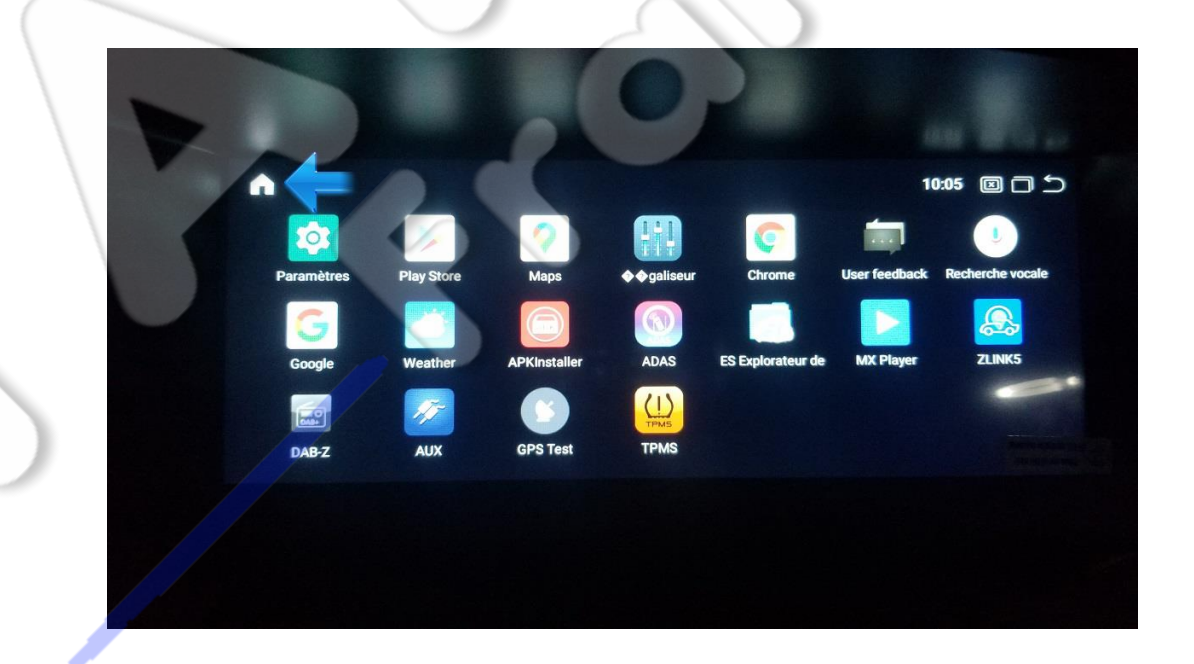

#### Réglage des langues "paramètres système"

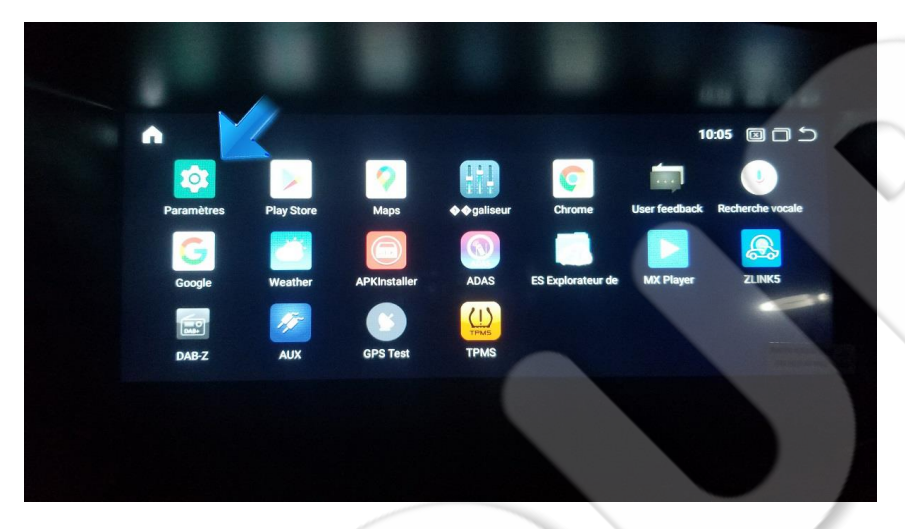

Faite défiler les différents réglages : Réseaux, Appareils connectés, Applications, Batterie, Affichage, Son

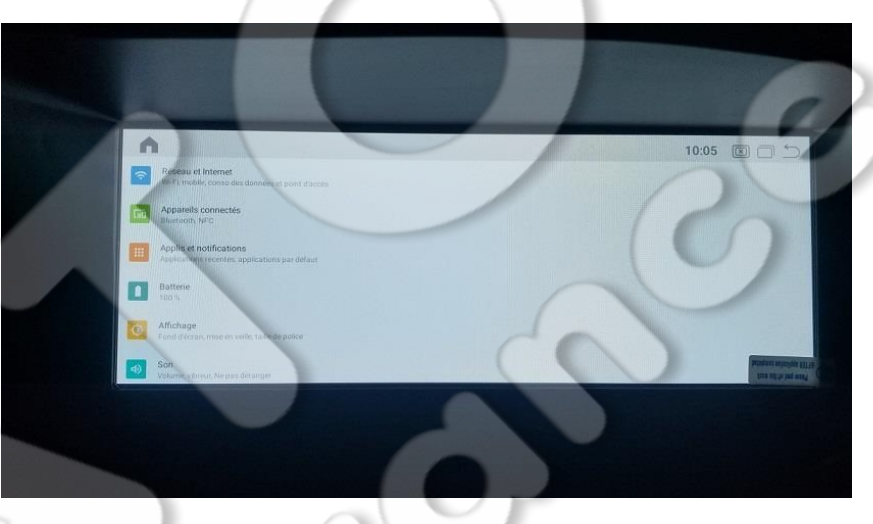

Sécurité, Comptes, Systèmes pour la langues etc...

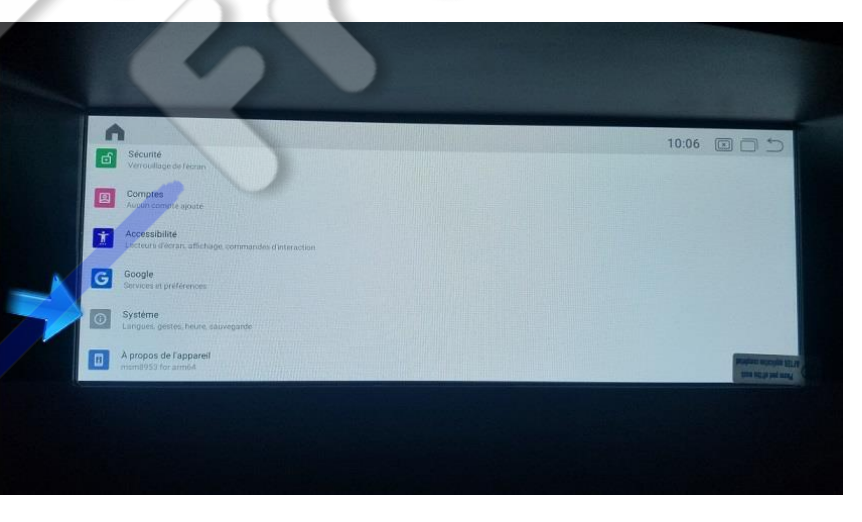

#### Langues et saisies

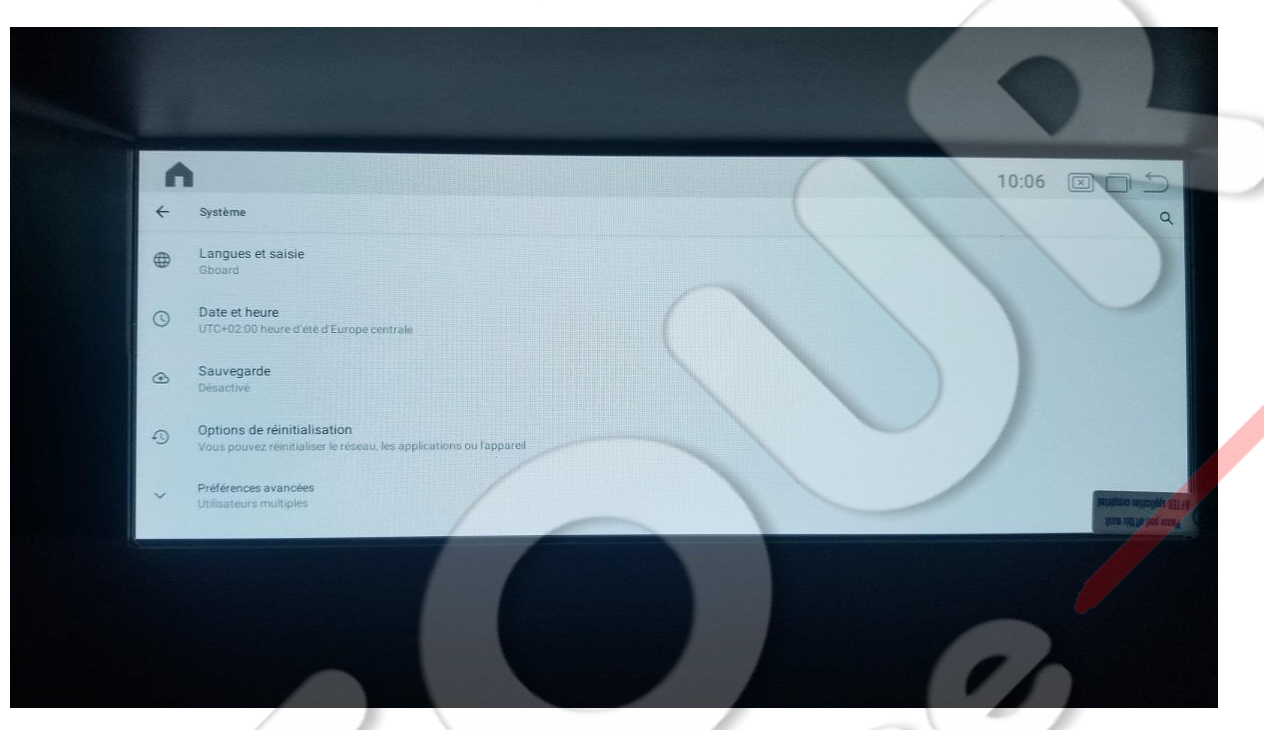

#### Cliquez sur la première icone, puis choisissez la langue souhaitez

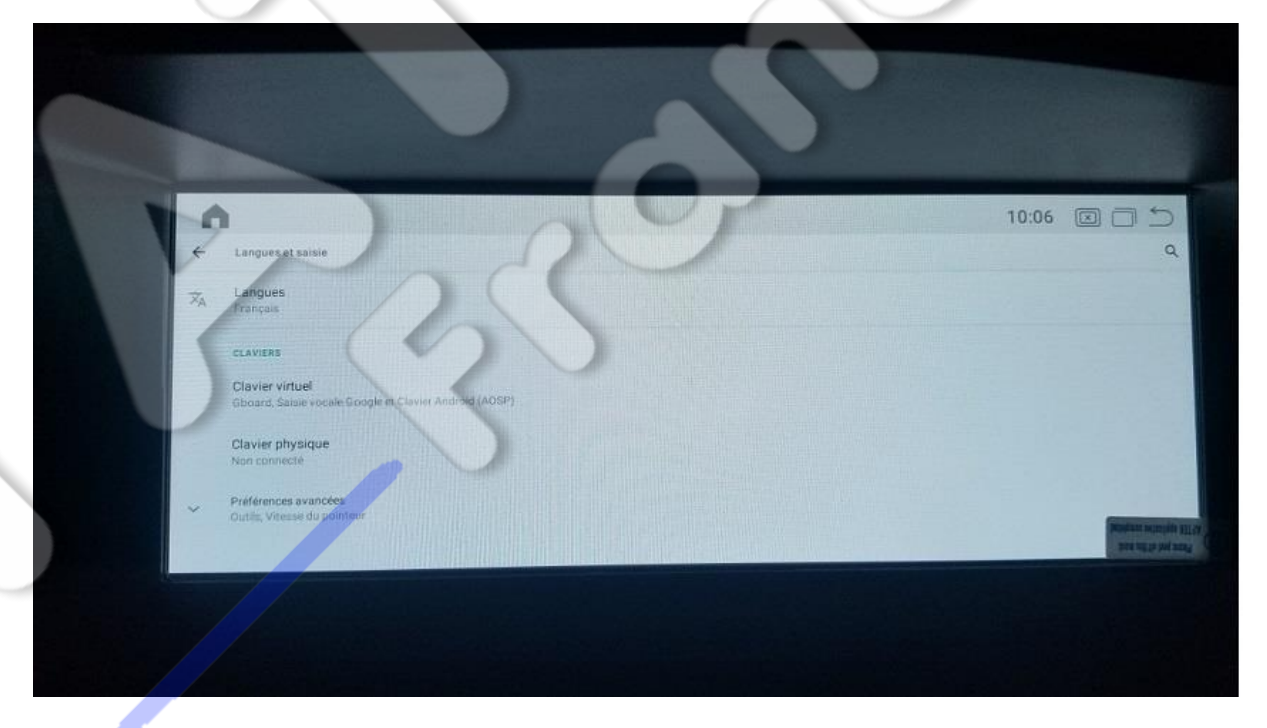

#### Cliquez sur Paramètres

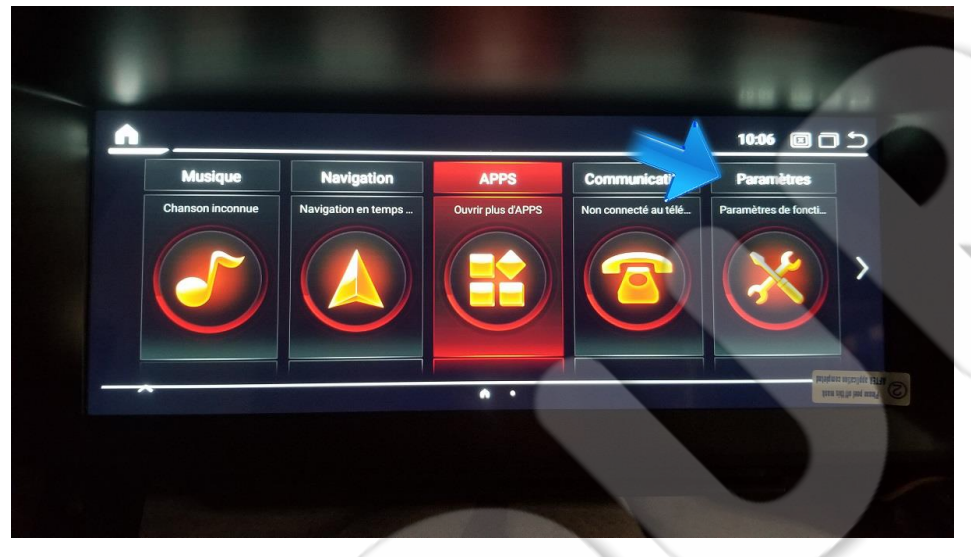

#### Liste des paramètres système, faite défiler jusqu'en bas

| • | Paramètres      |                                   | 10:08 0 0 5                                                                                                    |
|---|-----------------|-----------------------------------|----------------------------------------------------------------------------------------------------|
|   | Système         | Caméra de recul Mirrored          |                                                                                                    |
| 4 | Navigation      | Désactiver la vidéo en conduisant |                                                                                                    |
| < | <)» Volume      | Piste de recul                    |                                                                                                    |
|   | 11 Effet sonore | Radar de recul                    |                                                                                                    |
|   | 🔎 Langue        | Sélection de la caméra            |                                                                                                    |
|   | -               |                                   | and have a constrained and the constrained and the constrained and |
|   |                 | 0                                 |                                                                                                    |

#### Cliquez sur "Usine" et Tapez le code 1314

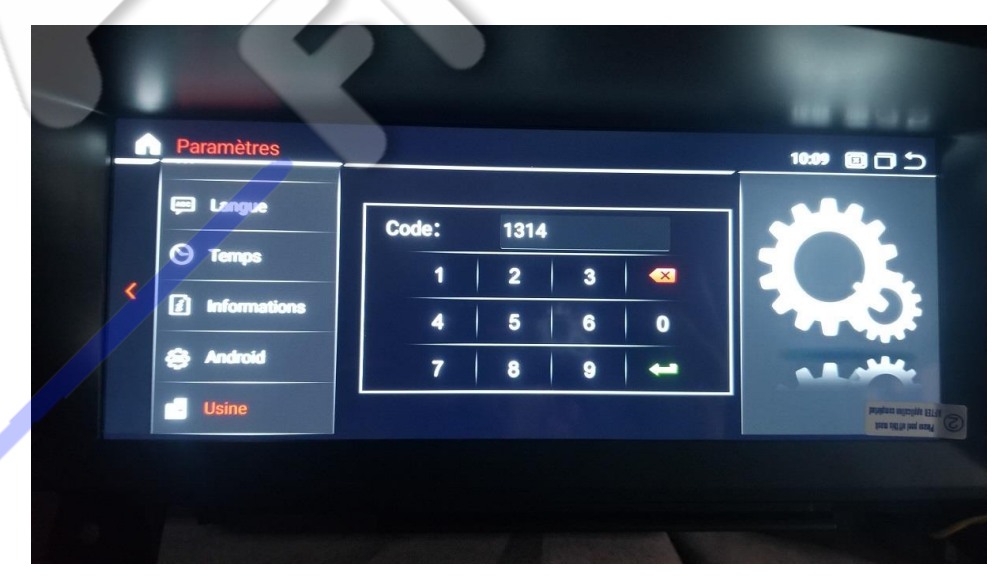

## Fonctions : réglage globale des fonctions d'origine du véhicule : faite défiler pour plus d'option.

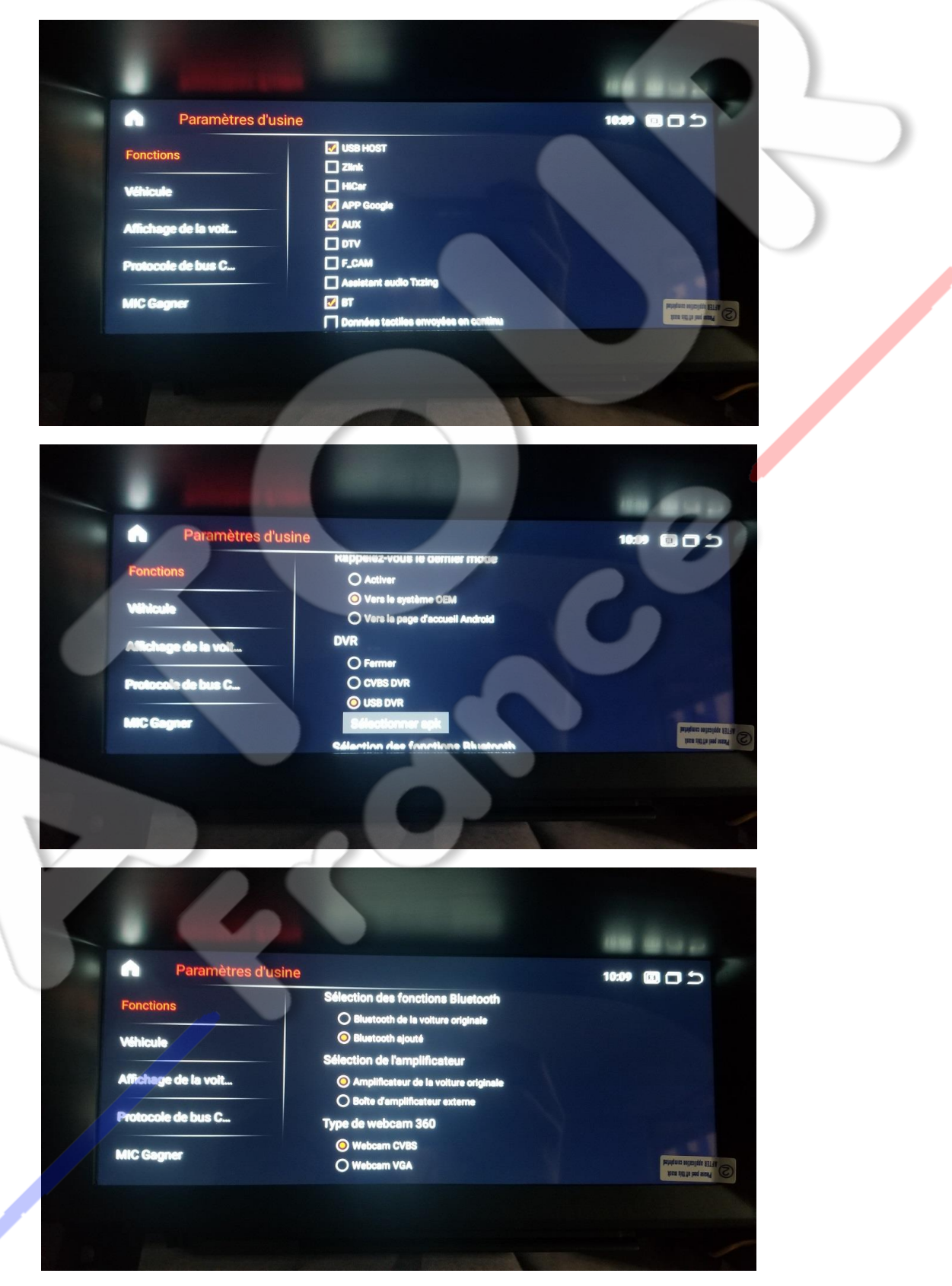

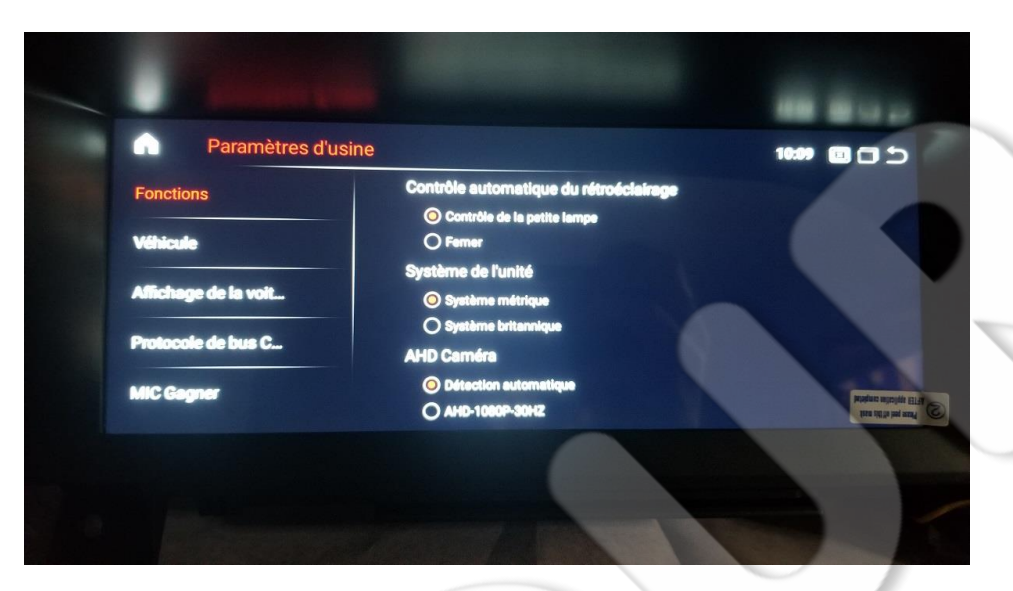

#### "Véhicule" réglage de l'auxiliaire, Version autoradio

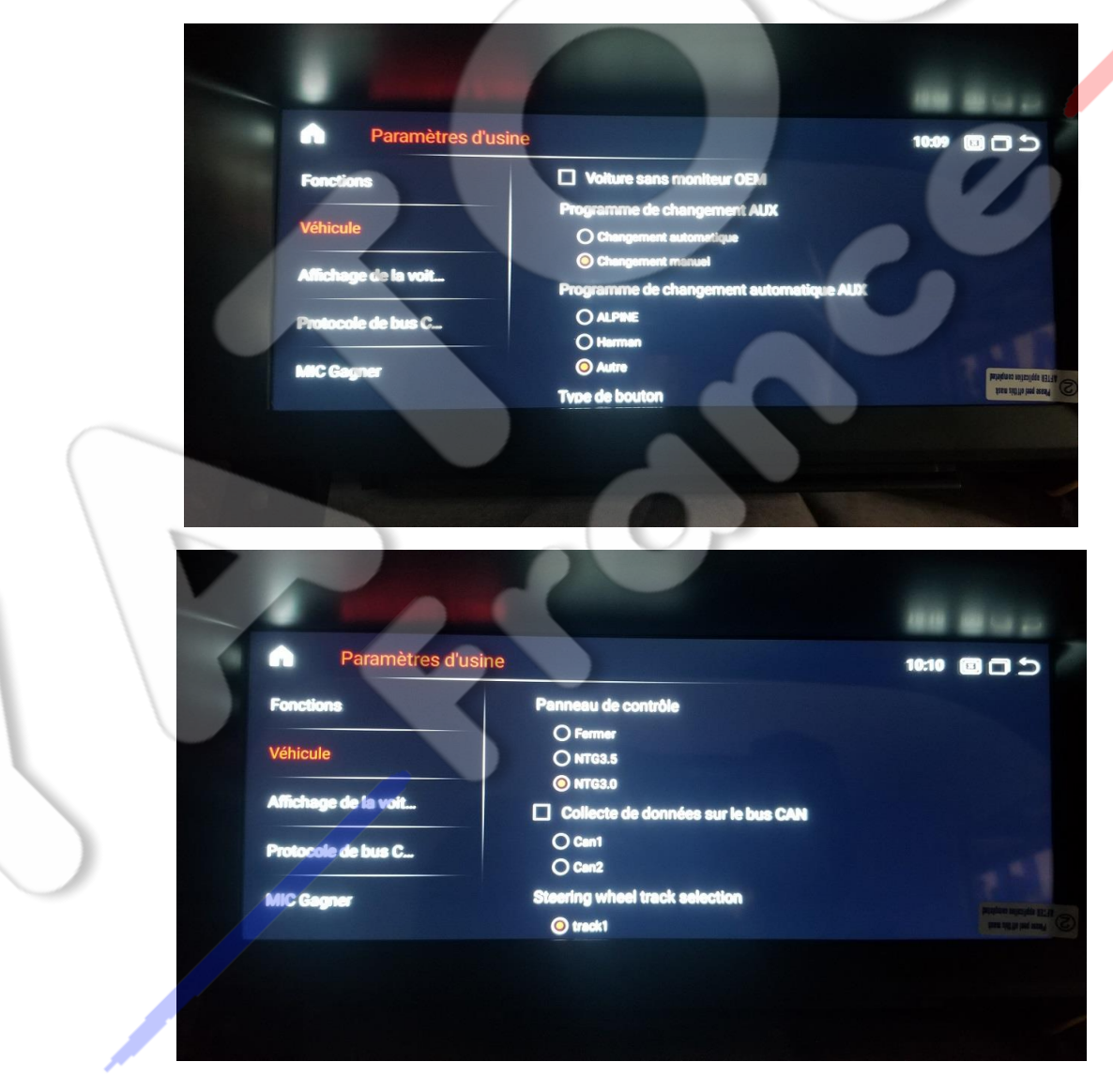

Version d'origine de la voiture, choisissez votre version NTG 3.0, 3.5, 4.0, 4.5 ou 5.0 et la taille de votre écran d'origine afin que le réglage d'origine ce calibre.

| Parametres d'usine   |                                                     |
|----------------------|-----------------------------------------------------|
| Fonctions            | Sélection actuelle: [22]NTG3.0_800x480(half screen) |
| Véhicule             |                                                     |
| Affichage de la voit | (UZINI G3.5_8.4 (nair screen)                       |
| Protocole de bus C   | [04]NTG5.5_1920x720_ECE(2018~)                      |
| MIC Gamer            | [05]NTG5.0_8.4"                                     |
|                      |                                                     |

#### Configuration du Menu de démarrage

| a statement of      |                   |                    |
|---------------------|-------------------|--------------------|
| Paramètres d'usine  |                   | 10:05              |
| MIC Gagner          | Sélectionner l'Ul |                    |
| Configuration du te | ULNTG5.5          |                    |
| Configuration III   | ULMBUX            |                    |
| Configuration of    | ULNTG5            |                    |
| Import de configura | ULMBUX_2021       |                    |
| Boot Logo           | ULKSW_ID7         | andrea agente 🖉 👔  |
|                     |                   | fine rel d'ils aut |
|                     |                   |                    |

#### SON : Versions NTG 3.0 et 3.5

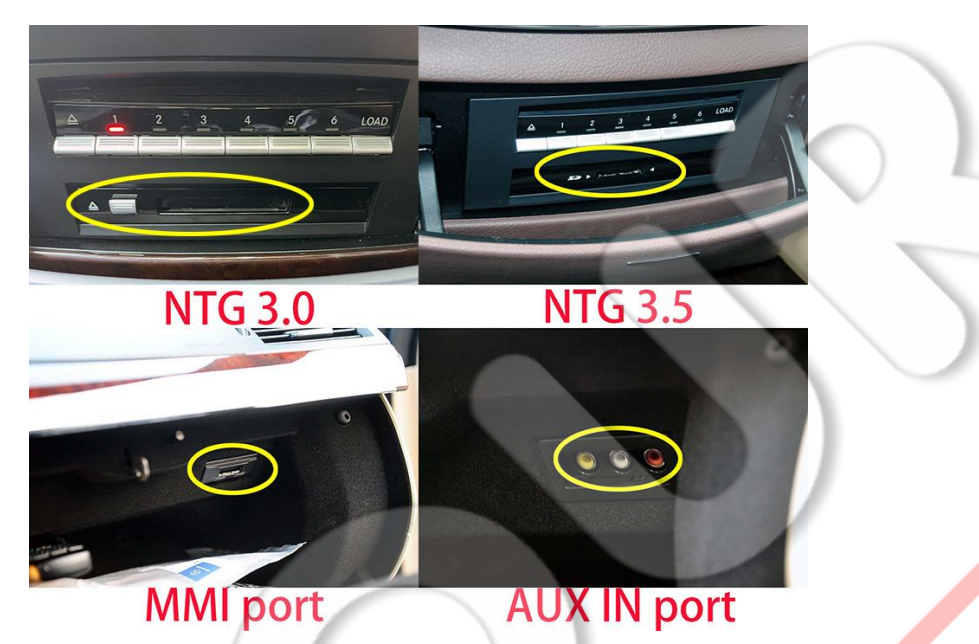

Pour les versions NTG 3.0 le son ce fait via le port MMI dans la boite à gant et NTG 3.5 via les fiche RCA AUX IN dans la boite à gant.

Pour les versions NTG 4.0, 4.5 AMI ou AUX et 5.0 en USB

Le son passe par ces modes, vérifier ensuite le Volume dans les réglages paramètre de l'autoradio afin de vérifier qu'il soit au maximum.

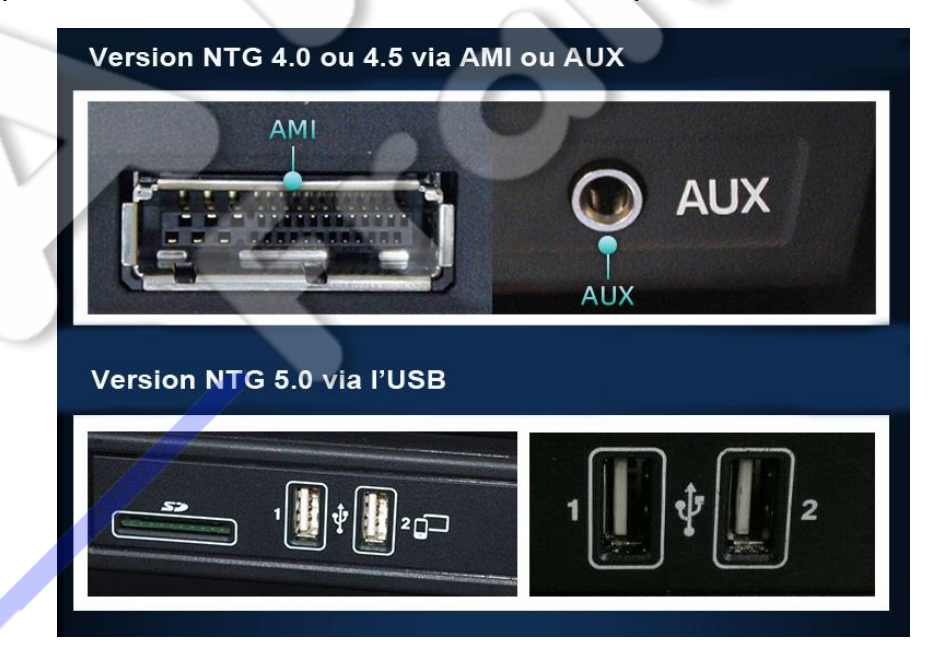

Fonction Music, via l'usb, possibilité d'ajouter des musiques dans le disque dur interne de l'autoradio.

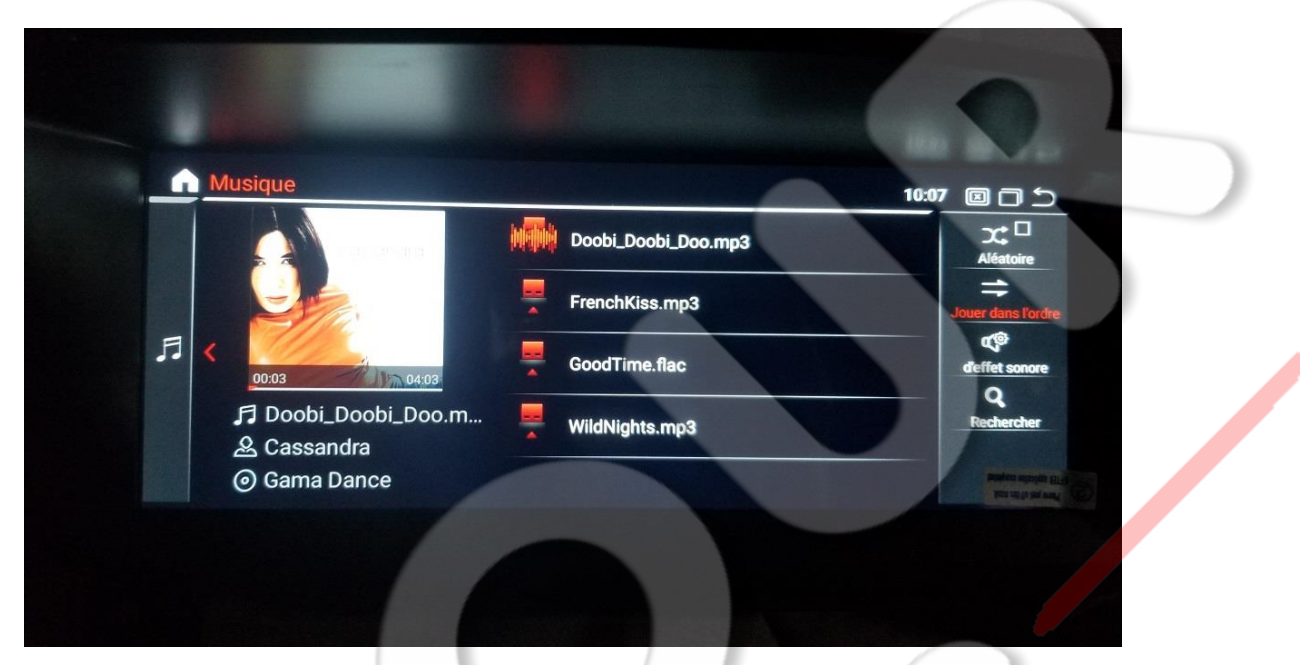

Fonction Bluetooth, écouter & passer vos appels. Code 0000 de synchronisation téléphone. Possibilité d'ajouter vos contacts. Aussi vous pourrez écouter vos musiques favorites via le streaming Audio.

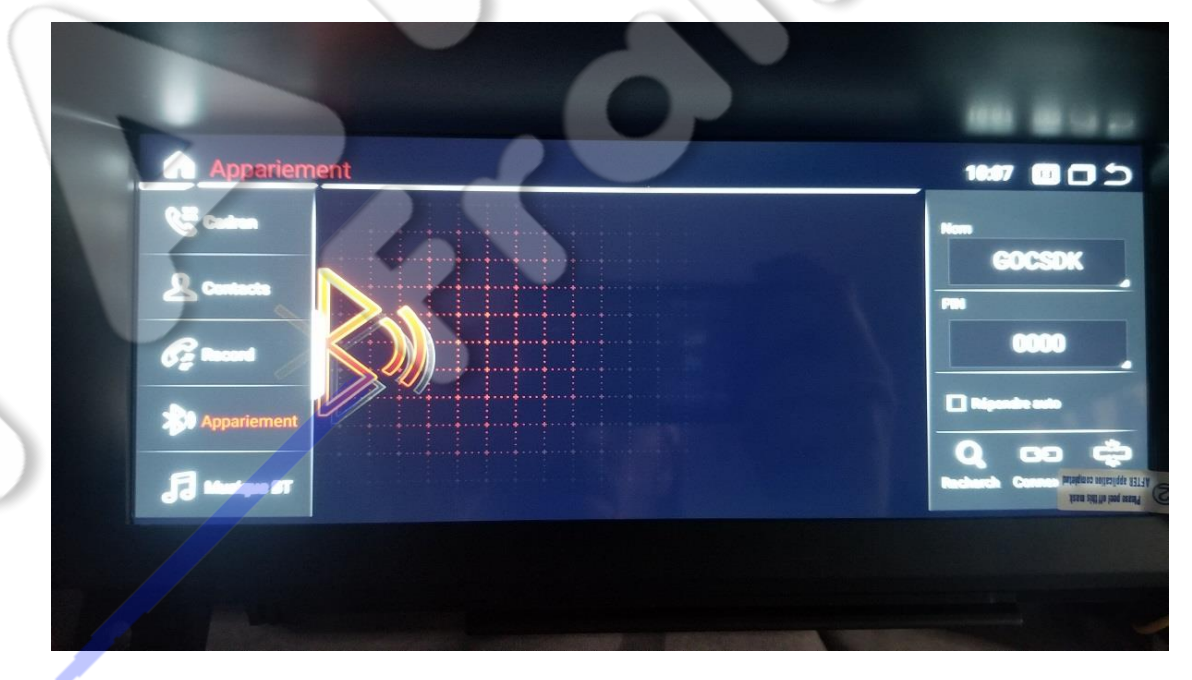

#### Regarder vos films préféré depuis votre clés USB

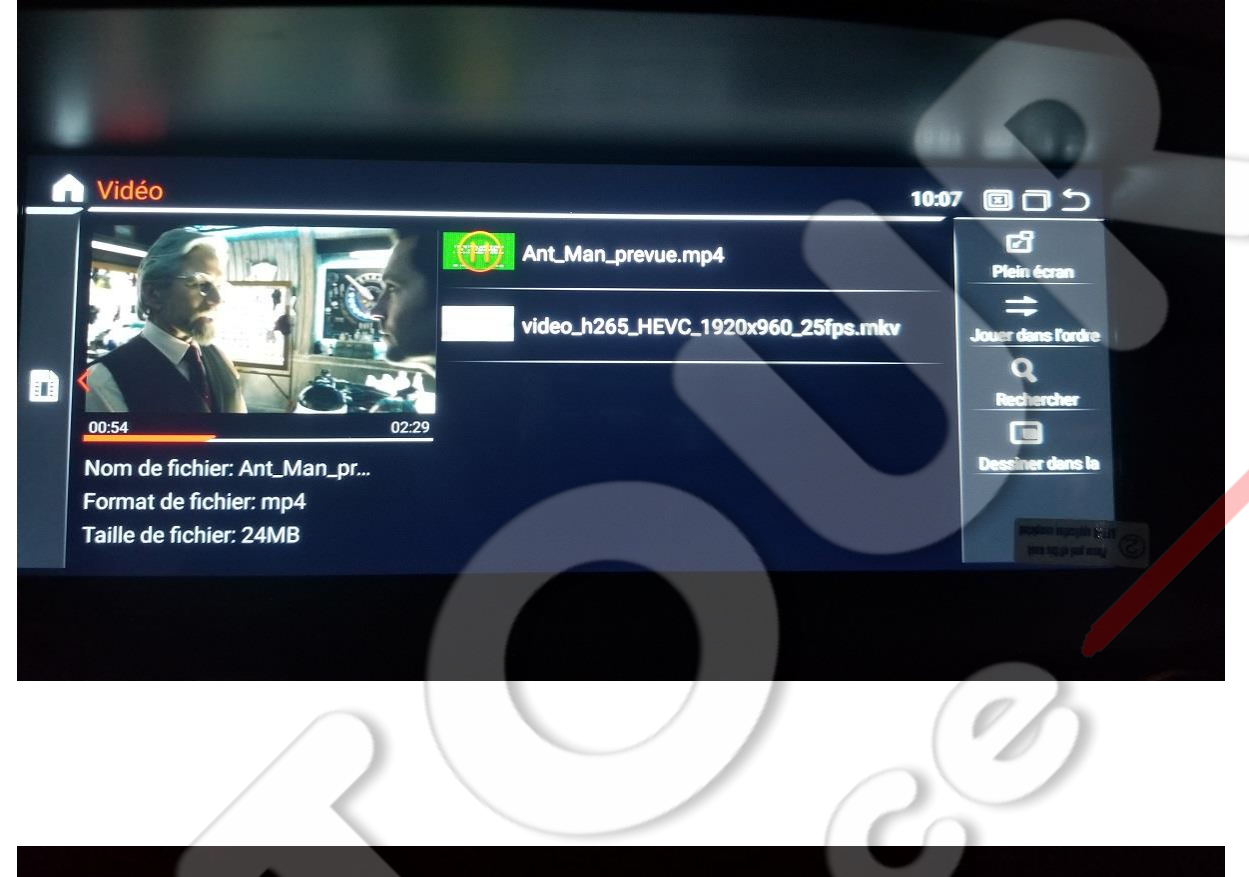

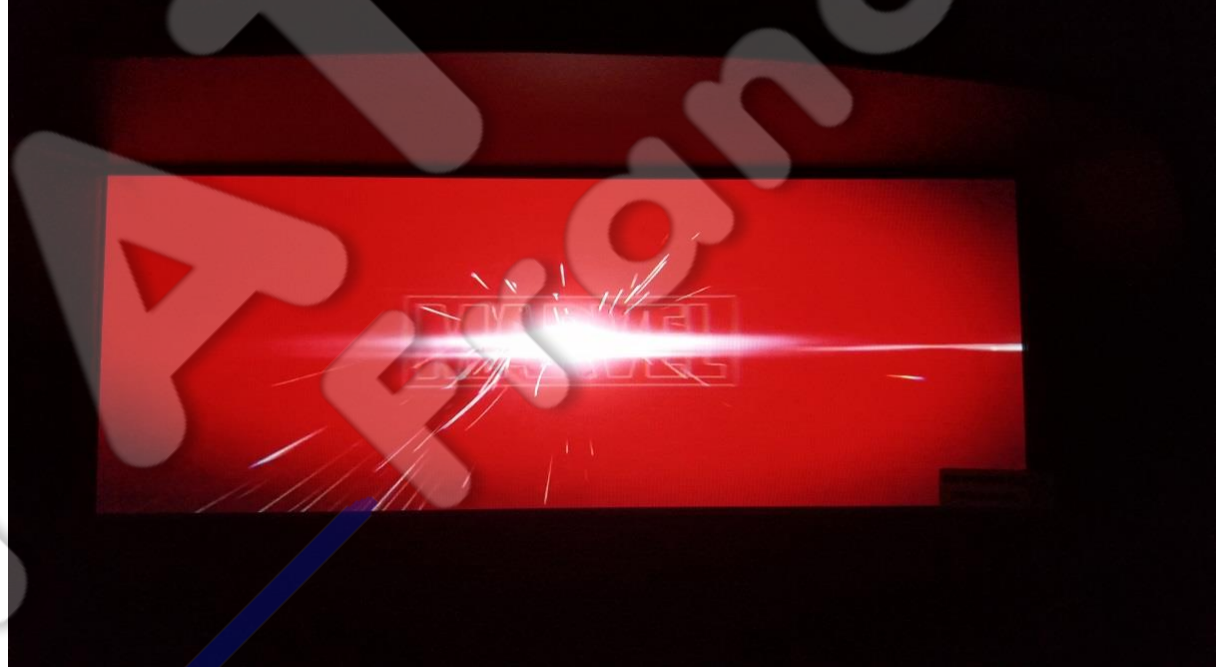

#### Fonction Apple carplay & Android Auto "cliquez sur Phone link dans le Menu d'origine"

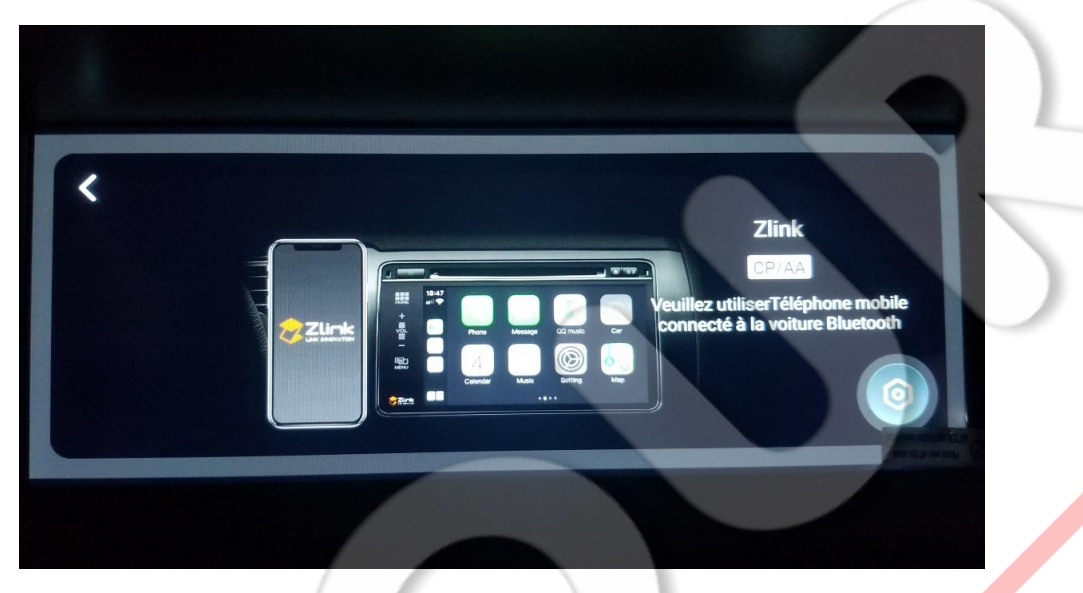

Connecter votre téléphone en Bluetooth (page 13) avec l'autoradio puis lancer l'application Phone Link, pour Apple le carplay ce fera en Bluetooth et pour Samsung Android il faudra ce connecter au port USB en filaire.

Apple carplay et en Wifi / Bluetooth et Android en filaire via le port USB Connecter votre téléphone et synchroniser avec l'application ajouter "ZLINK5"

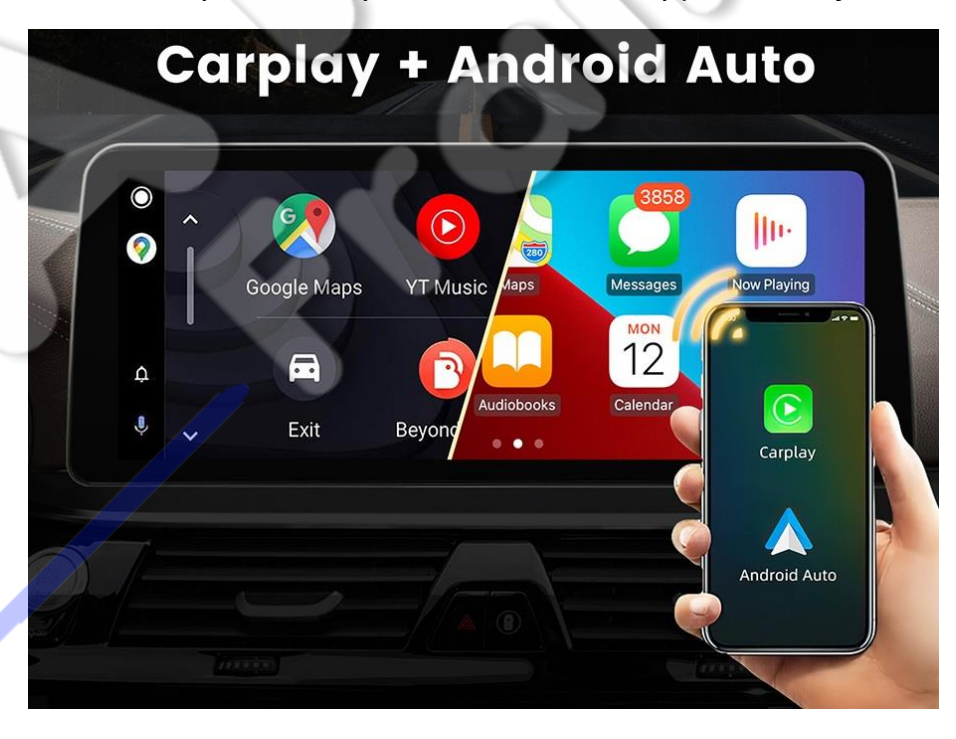